# 【感控工作间】操作手册

版本: V1.2.6

电话:400-969-7756

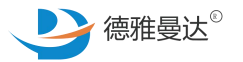

## 医院组织管理

- ↑ 新版本功能调整
- ↗ 新名词解释
- ↑ 新建医院的组织设置(医院管理员权限)
- ↑ 医院组织-院区更改(医院管理员权限)
- ↑ 医院组织-单元更改(医院管理员权限)

## 医院组织管理—新版本功能调整

#### 注意

为适应不同医院的实际业务操作及管理需求,"感控工作间"进行了部分 功能调整,新版本主要针对"医院组织"架构进行了底层调整: 1. 新版本将不沿用传统的"科室和病区"概念。而是将医院感染管理科的 最小督导区域称之为"单元"(详见"新名词解释")。医院可分多个院 区,每个院区下可设置多个单元,单元具有"单元类型"、"统计分类" 和"快速搜索分类"三个属性,详见"新名词解释"。 2. 医院所有督导任务由以"科室或病区"为督导对象改成以"单元"为督 导对象,同时,所有数据将以"单元"为对象进行采集和反馈。 针对这些调整,感控后台"基础管理"模块新增了:a.院区管理;b.单元 管理 功能,注意:原来的"基础管理"和"区域管理"将不再使用。同 时,这些调整将会在感控APP最新版本(V1.2.6)上展现,安卓手机用户 请前往"应用宝"下载安装最新版本,苹果手机用户请前往"App Store" 下载安装最新版本。

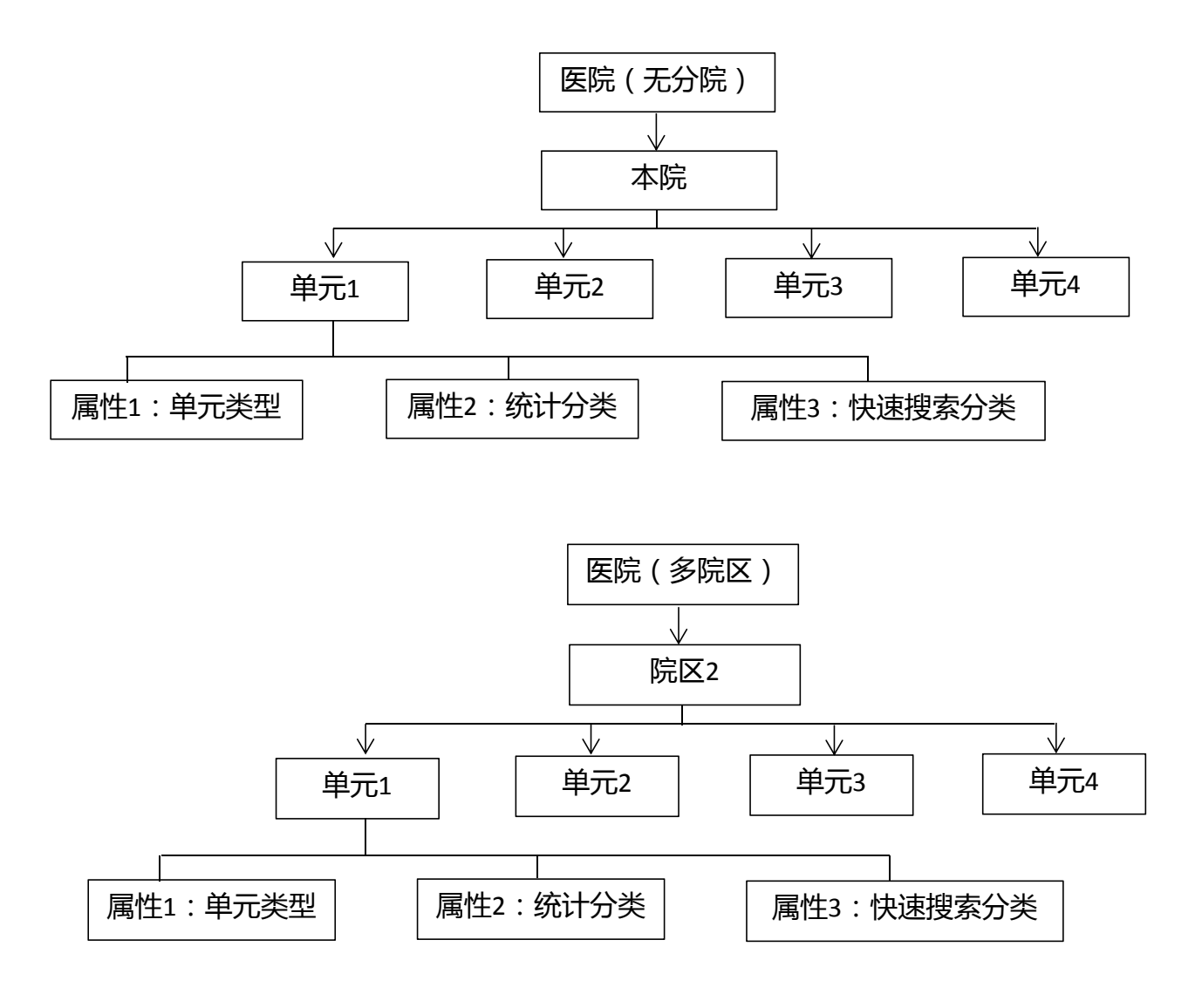

## 医院组织管理—新名词解释

(1).【院区】:当医院存在多个院区时,可设置多个院区 进行管理,每个院区下又可设置多个督导单元;当医院不存 在分院时,可不用设置院区,系统会默认为"本院",并会 默认几个常用的单元在本院下面,如不符合实际需求,可到 后台进行修改或新增等操作。

(2) 【单元】:把按照医院感染管理科的管理需求设置的 最小督导区域称之为"单元",如1病区、儿科1W、普外科 等,医院以"单元"为单位进行数据采集、数据分析和结果 反馈。

(3).【默认单元】:针对试用阶段,系统提供固定的几个单元给用户体验服务功能和流程,默认单元包括5W、12W综合ICU、住院部手术室、感染管理科。

(4).【单元类型】:单元的属性之一,单元类型对应是单元的职能类型,分为:检查/检验/辅助支持科室、病区/护理单元、(行政管理、后勤保障部门)、治疗室(中心)、门诊诊室、其他。
(5).【统计分类】:单元的属性之一,统计分类是指数据的统计维度,如综合ICU、内科ICU、急诊留观室、急诊抢救室、急诊综合病房、其他监护室、消毒供应中心、手术室(住院部)、日间手术中心、手术室(门诊)、麻醉科、心血管内科、消化内科、神经内科、呼吸内科、肾内科、内分泌科等,系统根据常用的二级科室提供默认统计分

类,医院也可以自定义统计分类。

(6).【快速搜索标签】:单元的属性之一,目的是为方便用户快速对单元进行搜索而
 设定的分类标签,系统提供的默认快速搜索分类是按照国家标准的一级科室内容设置的,
 如危急监护、手供麻醉、内科、外科、妇产科、儿科等,医院也可以自定义(待上线)。

第一步:登录后台

1. 在电脑端打开浏览器,搜索感控工作间,点击进入感控工作间官网

| <b>⑤</b> 搜狗搜索 | 感控工作间                                                                                   |    |    |    |    |    |    |       |     | Ç. |     | 搜狗搜索 |
|---------------|-----------------------------------------------------------------------------------------|----|----|----|----|----|----|-------|-----|----|-----|------|
| L             | 网页                                                                                      | 新闻 | 微信 | 知乎 | 图片 | 视频 | 明医 | 英文    | 问问  | 学术 | 更多、 | T.   |
|               | 搜狗已为您找到约28,037条相关结果                                                                     |    |    |    |    |    | 7  | 7 全部时 | [闰] |    |     |      |
| [             | <u>首页-感控工作间</u><br>关于 <mark>感控工作间</mark> 商业1.1<br>一例输入性大肠杆菌<br>卫计委取消人体血液组织器官进出 我国首个P4实验 |    |    |    |    |    |    |       |     |    |     |      |
|               | www.gkgzj.com/ - 2天前 - <u>快照</u><br>Q 推荐您搜索: <u>德雅感控 感控工作间支持</u> <u>感控工作间2017支持</u>     |    |    |    |    |    |    |       |     |    |     |      |

#### 2. 点击【医院用户登录】,用自己的APP账号和密码登录

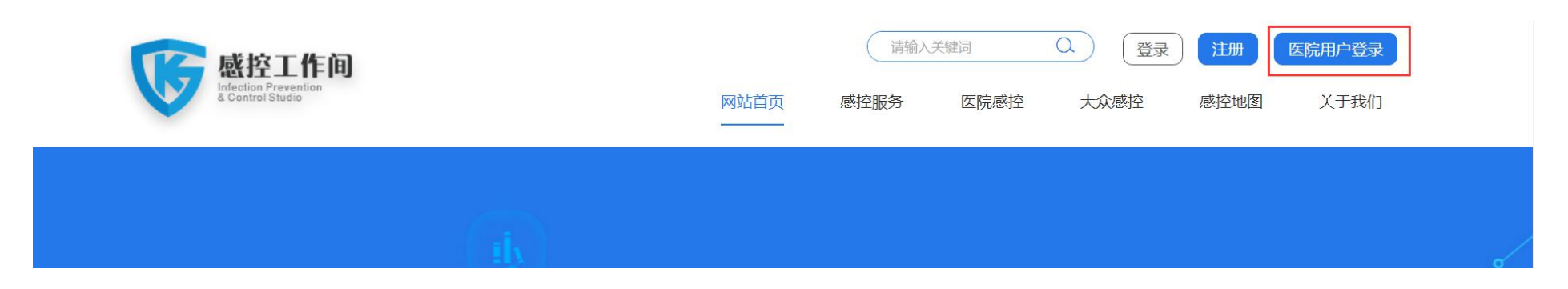

第二步:设置院区

| 雅曼中心医院-感控工作间   |            |                              | 次 <u>印光時</u> 。<br>1890070676 |
|----------------|------------|------------------------------|------------------------------|
|                |            |                              |                              |
| ¥iđ.           |            |                              |                              |
| <b>送</b> 理     |            |                              |                              |
|                | a<br>A     |                              | 添加院区                         |
| 眼管理            |            |                              |                              |
| 卢管理            | 院区名称       | 排序权重(升序)                     | 操作                           |
| 城管理 1          | 东院         | 1                            | 修改 启用 删除                     |
| - 一 一 2 2      | 北院         | 2                            | 修改 萘用 删除                     |
| 3              | 南院         | 3                            | 修改 禁用 删除                     |
| 記管理            |            |                              |                              |
| 2生报表 ▼         |            |                              |                              |
| <u> </u>       |            |                              | 欢迎光施。                        |
|                |            |                              | 189007067                    |
|                |            |                              |                              |
| 今100<br>mentes |            |                              |                              |
| 18世 A<br>院区信息  | ġ.         |                              | 添加院区                         |
|                |            |                              |                              |
|                | (元达合行)<br> | (約)分(4)里((77)分)              |                              |
| 2 2 2 2        | 北院         | 2                            | 1943、 3577 1895<br>修改 禁用 翻除  |
| 3 3            | 南院         | 3                            | 修改 葉用 删除                     |
|                |            | 《 《   1 共1页  》 》 10 <b>v</b> |                              |
|                | 请输入名       | 称 X                          |                              |
| **             |            |                              |                              |
| ·**            | 院区名称       | 请输入                          |                              |
| 工<br>松日        |            |                              |                              |
|                | 排序:        | 请输入                          |                              |
| Ref P-512      |            |                              |                              |
| 200<br>204     |            | <b>榆认</b> 关闭                 |                              |
| ○土<br>(注)      |            |                              |                              |
| 24 XH          |            |                              |                              |
| /IE<br>55(744) |            |                              |                              |
| 24(/#)         |            |                              |                              |
| ¥<br>+ x       |            |                              |                              |
| 中心             |            |                              |                              |
| 监护室ICU         |            |                              |                              |
| 1.114          |            |                              |                              |
| 1              |            |                              |                              |

1. 左侧菜单栏中点击"基础管理"-"院区管理" 打开院区管理页面;

2. 在页面右上角点击【添加院区】;

3. 填写"院区名称"和"排序号";

4. 点击【确认】。

#### 注意

当医院存在多个院区时,可设置多个院区进行管理,每个院区下又可设置多个督导单元;
 当医院不存在分院时,可不用设置院区,系统会默认为"本院",并会默认几个常用的单元在本院下面,如不符合实际需求,可到后台进行修改或新

## 增等操作。

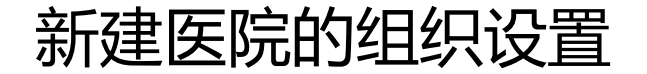

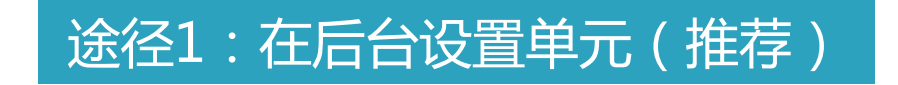

注意:待上线,下版本实现

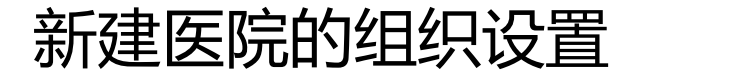

#### 途径2:在APP端设置单元

2. 选择分院(如无分院则直接进入下一步)

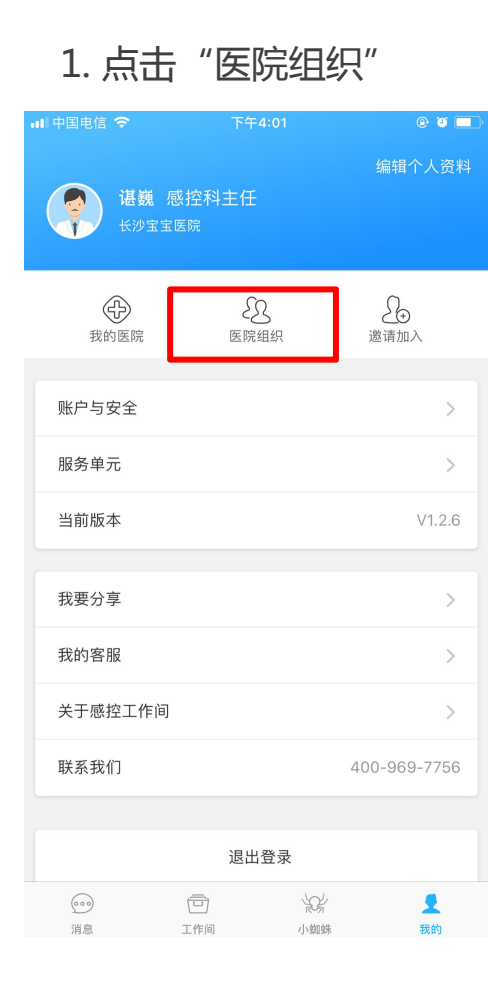

| 中国电信<br>中国移动 |                                                                                                    | €    | ② 中午11:4 |
|--------------|----------------------------------------------------------------------------------------------------|------|----------|
|              |                                                                                                    |      |          |
| 1890         | 00706760                                                                                                    |      |          |
| 雅曼中          |                                                                                                    |      |          |
| Ð            | ß                                                                                                    |      | £        |
| 选择分院         | and and the second second second second second second second second second second second second second second s | λ.kE |          |
| 北院           |                                                                                                    |      |          |
| 南院           |                                                                                                    |      |          |
|              | 取消                                                                                                    |      |          |
| 我要分享         |                                                                                                    |      | >        |
| 我的客服         |                                                                                                    |      |          |
| 关于感控工作间      |                                                                                                    |      |          |
|              |                                                                                                    |      | 2 我的     |
| ~ <          | 0                                                                                                    |      |          |

| .⊪ 中国电信 奈<br></th <th><sup>下午2:06</sup><br/>北院</th> <th><b>( @ 2 一</b>)<br/>添加</th> | <sup>下午2:06</sup><br>北院 | <b>( @ 2 一</b> )<br>添加 |
|-------------------------------------------------------------------------------------|-------------------------|------------------------|
| Q 请输入关键词                                                                            |                         |                        |
| 消化内科                                                                                |                         | >                      |
| 脊柱外科                                                                                |                         | >                      |

3. 点击"添加"

## 第三步:设置单元(最后一步)

#### 途径2:在APP端设置单元

#### 4. 填写单元内容

#### 4.2 选择单元类型

ull中国电信 🗢 上午9:19 🕻 🕑 🖉 🛠 💼 🔐 🖬 中国电信 🗢 上午11:12 ( @ Ö 🕯 🔳 单元类型 < 添加单元 < 检查/检验/辅助支持科室 4.1 可自定义排序号:排序号决定了该单元 单元名称\* 单元名称\* 请填写督导的最小组织单元 在快速搜索分类下的排列顺序。也可不用设 病区/护理单元 置排序号,默认系统的排序即可,而系统是 自定义排序号 自定义排序号 行政管理、后勤保障部门 按照单元添加的时间来进行排列的。 所属院区\* 所属院区\* 南院 > 治疗室(中心) 4.2 选择单元类型:单元的属性之一,单元 单元类型\* 请选择 > 单元类型\* 类型对应是单元的职能类型,分为:检查/ 门诊诊室 检验/辅助支持科室、病区/护理单元、(行政 统计分类\* 请选择 > 统计分类\* 管理、后勤保障部门)、治疗室(中心)、 其他 门诊诊室、其他。 快速搜索标 快速搜索标签分类 4.3 选择统计分类:单元的属性之一,统计 保存并返回 分类是指数据的统计维度。系统提供默认的 统计分类,医院也可以自定义。

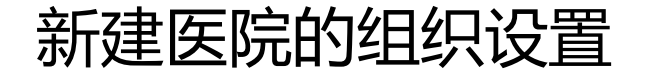

#### 途径2:在APP端设置单元

#### 4.3 选择统计分类

#### 4.3.1 自定义统计分类

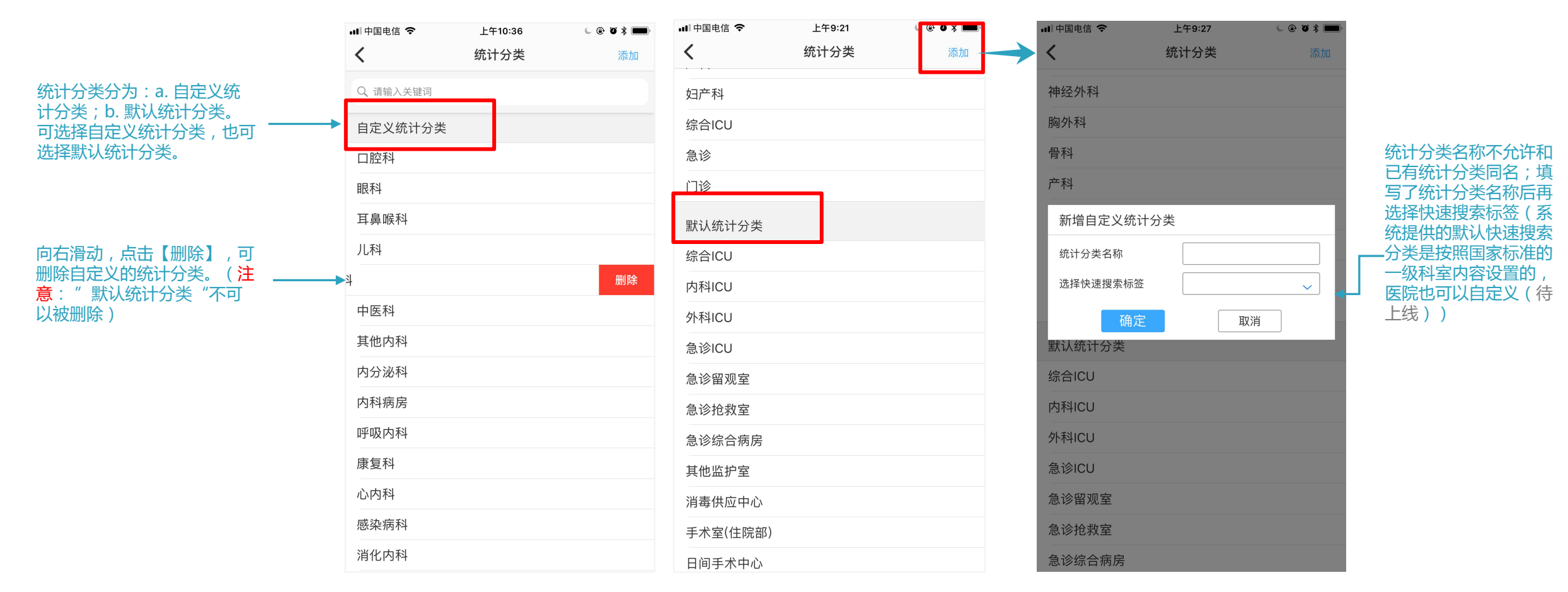

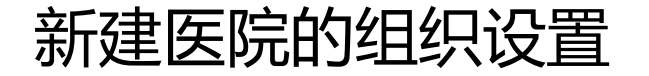

#### 途径2:在APP端设置单元

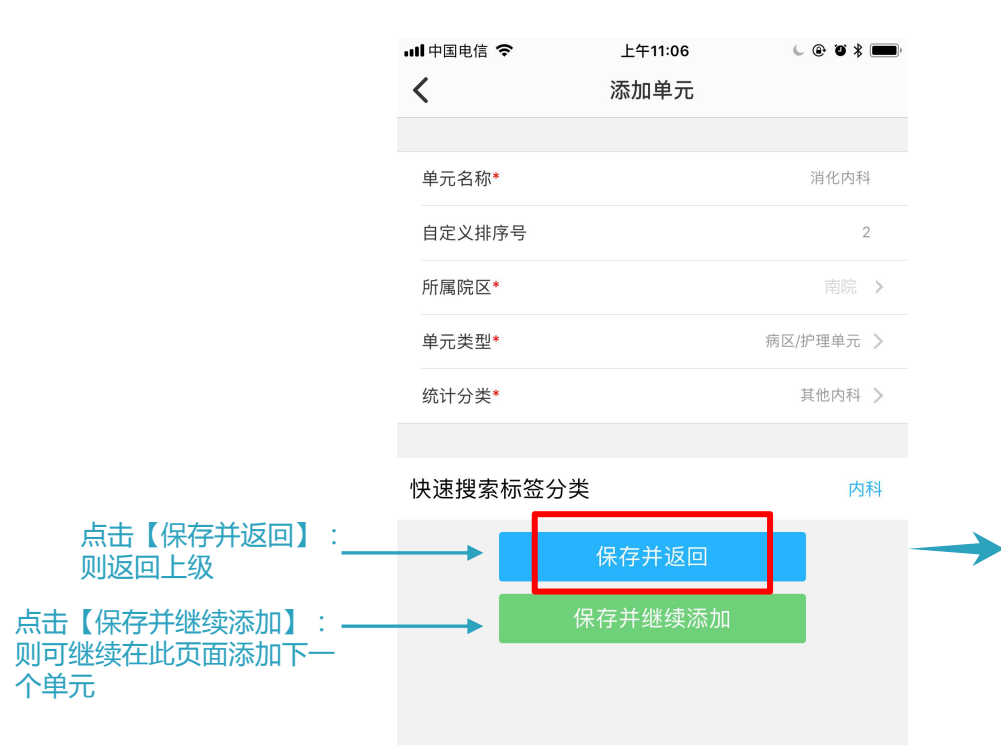

5 保存单元

| ■ 中国电信 令<br>く | 上午11:17<br>南院 | € @ ♥ ¥ 🗰<br>添加 |
|---------------|---------------|-----------------|
| 门诊            |               | >               |
| 急诊            |               | >               |
| 综合ICU         |               | >               |
| 血液透析中心        |               | >               |
| 消毒供应中心        |               | >               |
| 检验科           |               | >               |
| 手术室           |               | >               |
| 感染控制部门        |               | >               |
| 妇产科           |               | >               |
| 产科            |               | >               |
| 骨科            |               | >               |
| 胸外科           |               | >               |
| 神经外科          |               | >               |
| 烧伤科           |               | >               |
| 泌尿科           |               | >               |

6新增的单元按照排序号展示在列表中

注意:历史数据处理

针对已有组织的用户,手机端展现的名称有变化, 操作和历史数据将不受影响。

 1.无病区管理的医院:系统将给科室新建"默认 单元","单元名称"与原科室名称一致。
 2.有病区管理的医院:若一个病区关联一个科室, 将"病区"转化为"单元","科室"转化为
 "自定义统计分类";若病区关联多个科室,则
 单元名称为"科室名称-原病区名称"。

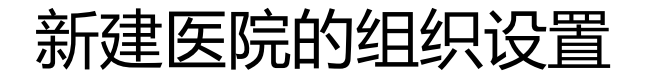

## 设置好后在手机上的显示效果

快速搜索分类

单元名称-统计分类

#### 医院组织设置好后在APP相关页面按照层级展示:

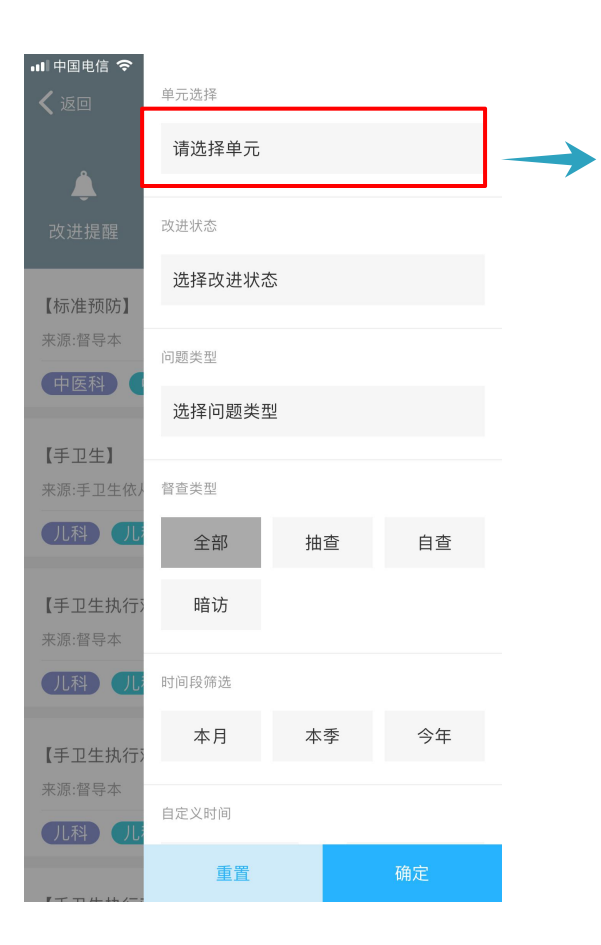

| ■中国电信 🗢<br>🗸 返回 | 选择单元     |   |
|-----------------|----------|---|
|                 | Q 搜索     |   |
|                 | 危急监护     | + |
|                 | 手供麻醉     | + |
| 【手卫生执行》<br>来源:  | 内科       | + |
|                 | 外科       | + |
|                 | 儿科       | + |
| 【手卫生执行》<br>来源:  | 传染/感染病科  | + |
|                 | 五官科      | + |
|                 | 精神卫生科    | + |
| 【手卫生执行》<br>来源:  | 门诊诊室及治疗室 | + |
|                 | 医技医辅科室   | + |
| 177741          | 行政管理科室   | + |
| 【手卫生】<br>来源:    | 其他       | + |
|                 | 老年病科     | + |
|                 | 肿瘤科      | + |

| 中国电信 穼     |                 |   |
|------------|-----------------|---|
|            | 选择单元            |   |
|            | Q 搜索            |   |
|            | 危急监护            | + |
|            | 手供麻醉            | - |
|            | 3病区-消毒供应中心      |   |
| 》<br>心血管内科 | 住院部手术室-手术室(住院部) |   |
|            | 内科              | + |
|            | 外科              | + |
| い血管内科      | 儿科              | + |
|            | 传染/感染病科         | + |
|            | 五官科             | + |
|            | 精神卫生科           | + |
|            | 门诊诊室及治疗室        | + |
| F卫生】<br>源: | 医技医辅科室          | + |
|            | 行政管理科室          | + |
|            | 其他              | + |

#### 注意

 快速搜索分类:便于快速搜索单元,按照国家标准的 一级科室内容设置的,如危急监护、手供麻醉、内科、 外科、妇产科、儿科等,医院也可以自定义(待上线)。
 目前快速搜索分类的展示顺序是综合医院的使用频率而 设置的默认顺序,暂不支持自定义顺序。

2. 统计分类:统计分类是指数据的统计维度,如综合 ICU、内科ICU、急诊留观室、急诊抢救室、急诊综合病 房、其他监护室、消毒供应中心、手术室(住院部)等, 系统根据常用的二级科室提供默认统计分类,医院也可 以自定义。目前统计分类的展示顺序是综合医院的使用 频率而设置的默认顺序,暂不支持自定义顺序。

设置好后在手机上的显示效果

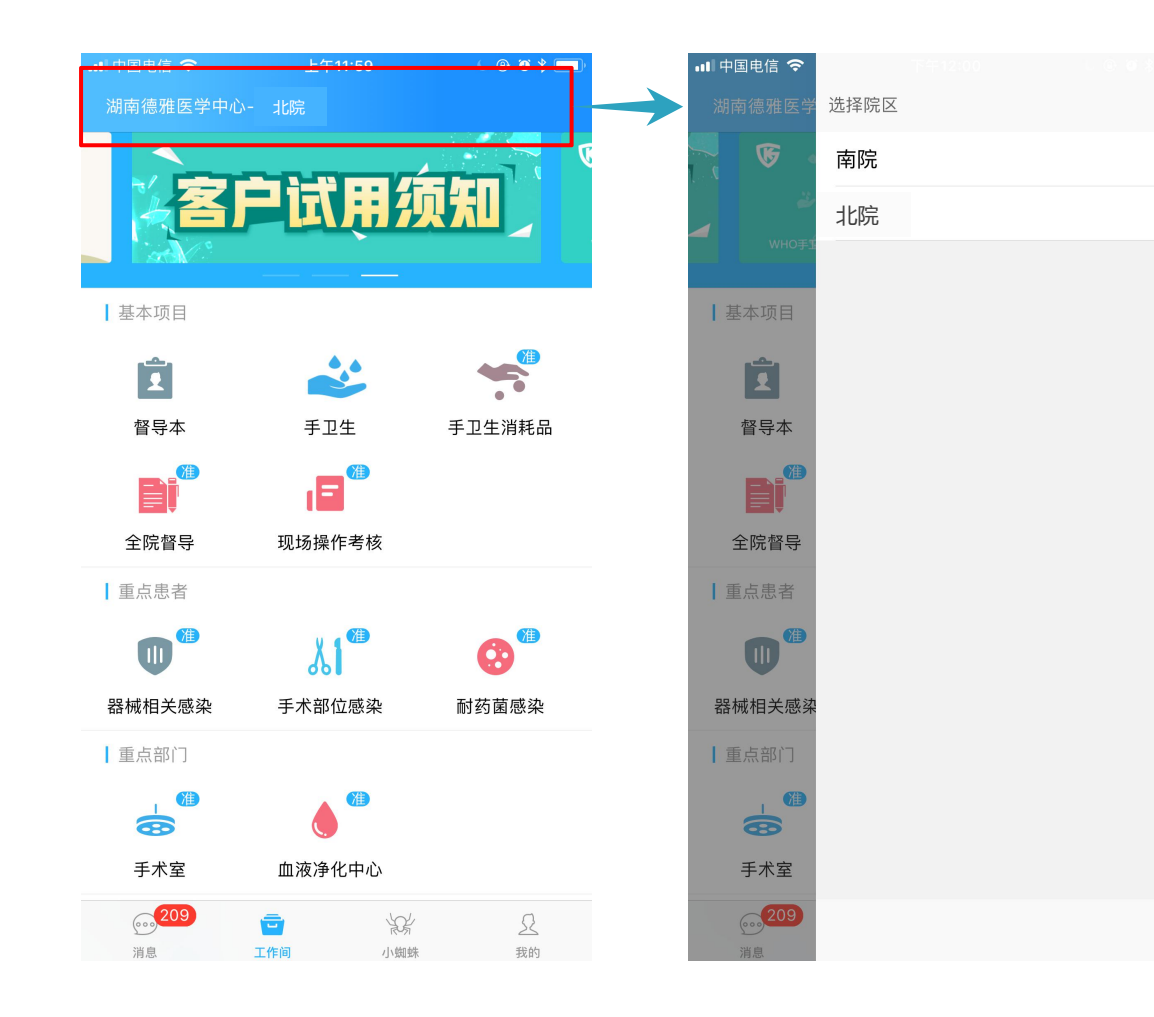

注意 如果医院有多个院区时,感控主任、专职感 控人员在"APP-工作间-顶部"可以进行院 区的切换,以便对不同院区进行业务操作; 但兼职感控人员不能进行院区的切换,只能 在所在院区内进行操作。

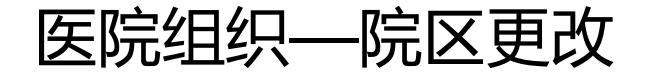

| ∅雅曼中心医院-感控  | 至二作间         |                        | 次 <u>Ⅲ平和</u> 高,<br>18900706760 ► |
|-------------|--------------|------------------------|----------------------------------|
| 首页          |              |                        |                                  |
| 学习考试        |              |                        |                                  |
| 其砂管理        |              |                        |                                  |
|             | 院区信息         |                        | 添加院区                             |
| 《 组织管理      |              |                        |                                  |
| ≪ 用户管理      | 院区名称         | 排序权重(升序)               | 操作                               |
| 📢 区域管理      | 1 东院         | 1                      | 修改 启用 翻除                         |
| ≪ 单元管理      | 2 北院         | 2                      | 修改 禁用 創除                         |
| ≪ 院区管理      | 3 南阮         | 3                      | 修改 禁用 詞除                         |
| 王□仕招書 ▼     |              | 《 〈   1 共1页  〉 》 10 v  |                                  |
|             |              |                        |                                  |
| 质垂窅查报表 🔹 🔻  |              |                        |                                  |
| 督导本         |              |                        |                                  |
| 手卫生 🔻       |              |                        |                                  |
| 全院督导        |              |                        |                                  |
| 现场操作考核      |              |                        |                                  |
| Ø 雅曼中心医院-感控 | 工作间          |                        | 対理光論。<br>18900706760             |
| 首页          |              |                        |                                  |
| 学习考试        |              |                        |                                  |
| 基础管理        | Picks        |                        |                                  |
| 《组织管理       | 院区信息         |                        | 添加院区                             |
| 📢 用户管理      | 院区名称         | 排序校重(升序)               | 操作                               |
| ≼ 区域管理      | 1 东院         | 1                      | 修改 禁用 删除                         |
| ≪ 单元管理      | 2<br>3<br>南院 | 3                      | 修成 柴用 動除<br>修改 禁用 動除             |
| ≪ 院区管理      |              | 《 ( ] ] 共1页 ( ) 》 10 ▼ |                                  |
| 手卫生报表 ▼     |              |                        |                                  |
| 质量督查报表 🔻    |              | 調報人名松 ×                |                                  |
| 督导本         |              | <b>险区</b> 复杂-          |                                  |
| 手卫生 🔻       |              | mic any. MM            |                                  |
| 全院留守        |              | 排序: 1                  |                                  |
| 现场操作考核      |              |                        |                                  |
| 职业防护        |              | <b>淪认</b> 关闭           |                                  |
| 外現安主        |              |                        |                                  |
|             |              |                        |                                  |
| デバー(住)      |              |                        |                                  |
| 手术宏         |              |                        |                                  |
| 内镜中心        |              |                        |                                  |
|             |              |                        |                                  |
| 重症监护室ICU    |              |                        |                                  |

1.禁用院区:点击【禁用】,然后确定。

注意:在手机APP相关页面将看不到禁用院区下的单元内 容且该院区下的用户无法进行业务操作,但可以查询历史 记录;禁用后的院区仍可被重新启用。

2.删除院区:如果是新创建的院区,其下面还没有设置单元内容时,可以直接删除,点击【删除】,然后确定。
注意:如果下面已经设置单元或已经产生了数据的院区不能直接删除。【已经产生数据的院区不能直接删除,请拨打4009697756热线,由技术人员提供支持】
3.启用院区:点击【启用】,然后确定。
4.修改院区:点击【修改】,修改院区名称或排序号,然后点击确认。

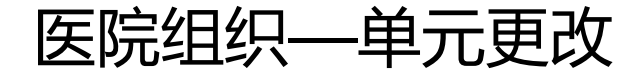

## 途径1:在后台进行单元更改

注意:待上线,下版本实现

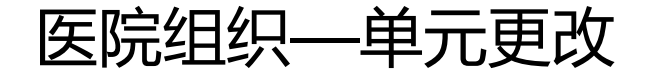

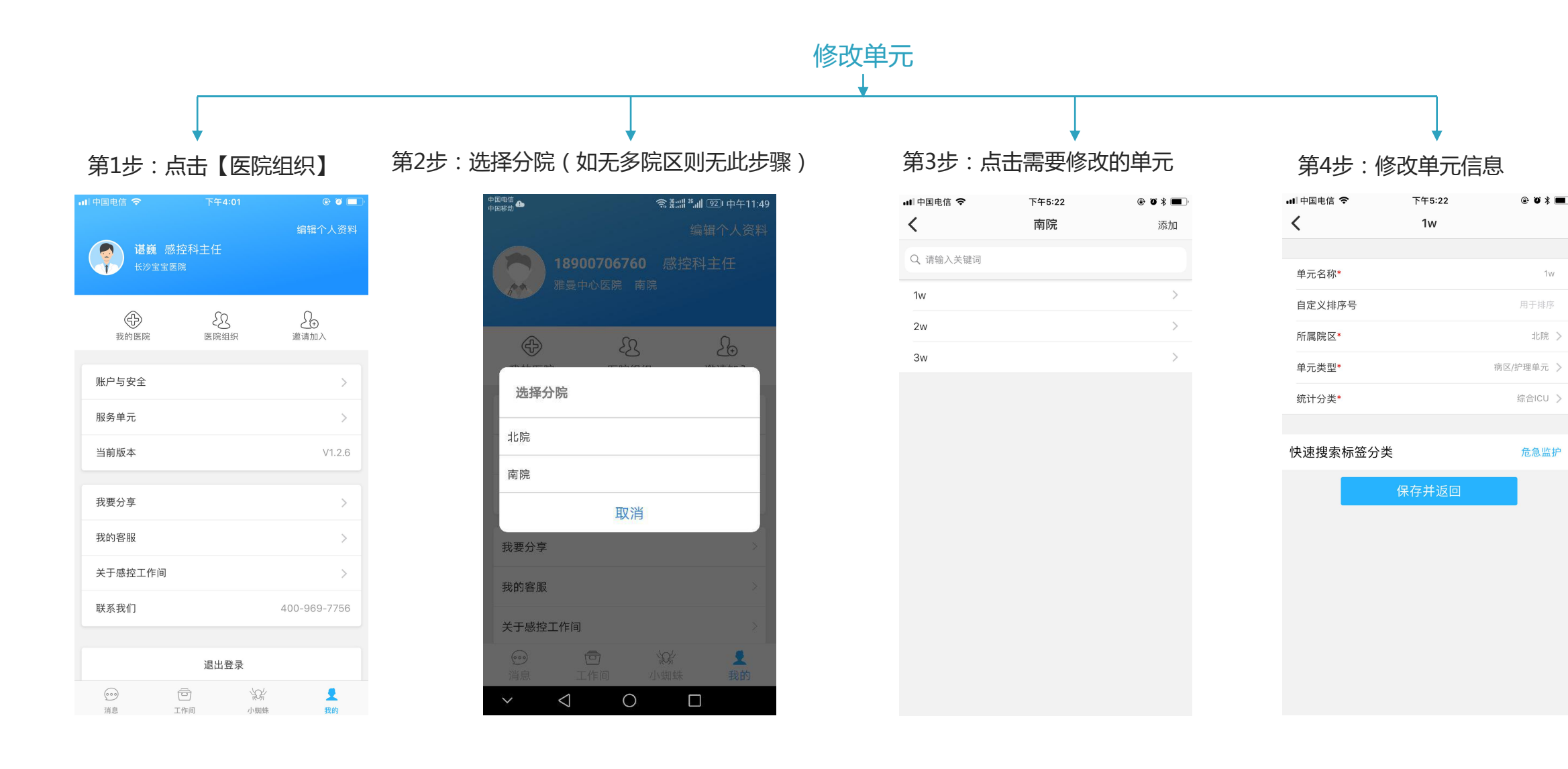

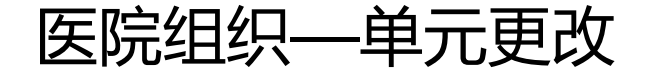

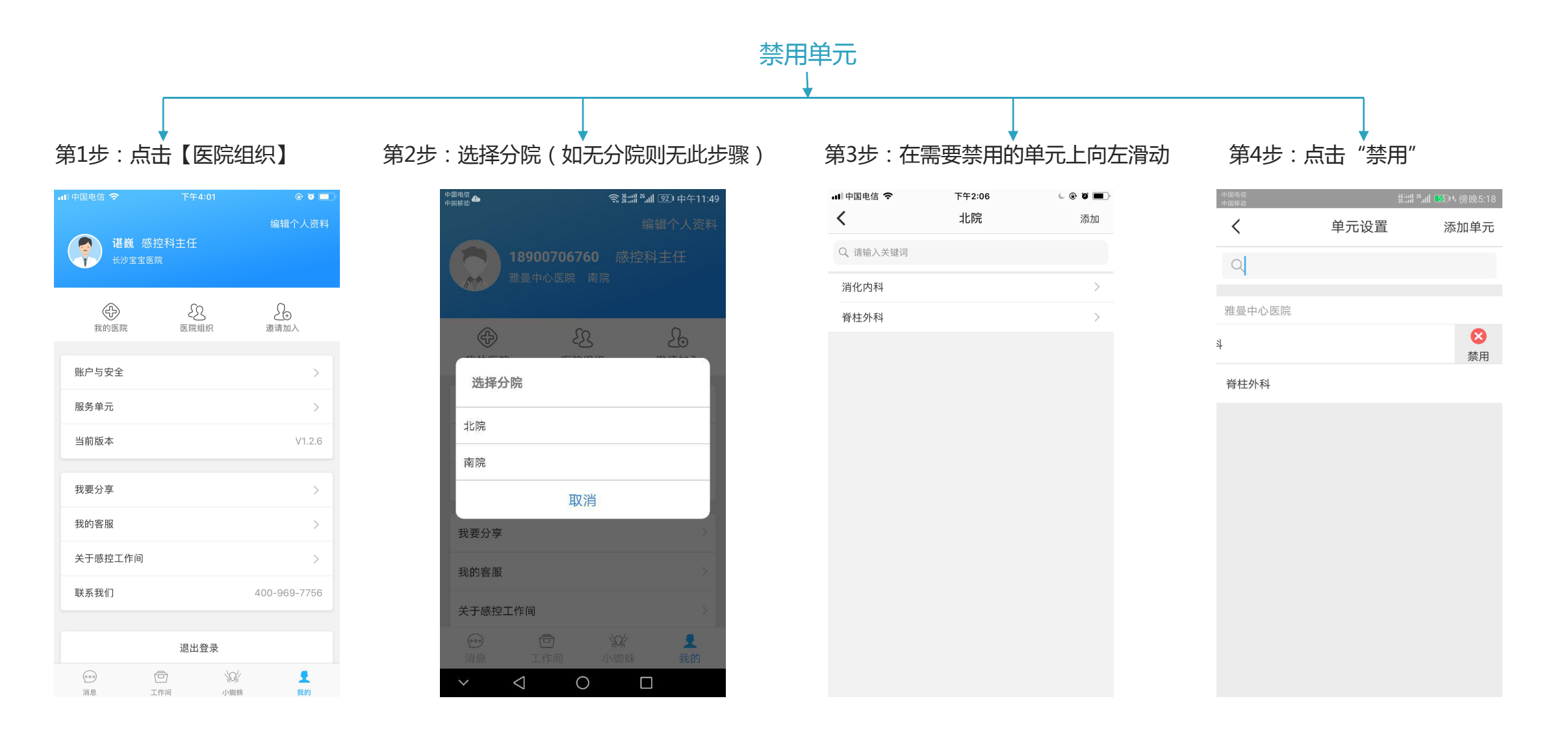

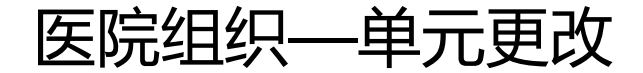

单元设置

添加单元

 $\bigcirc$ 

启用

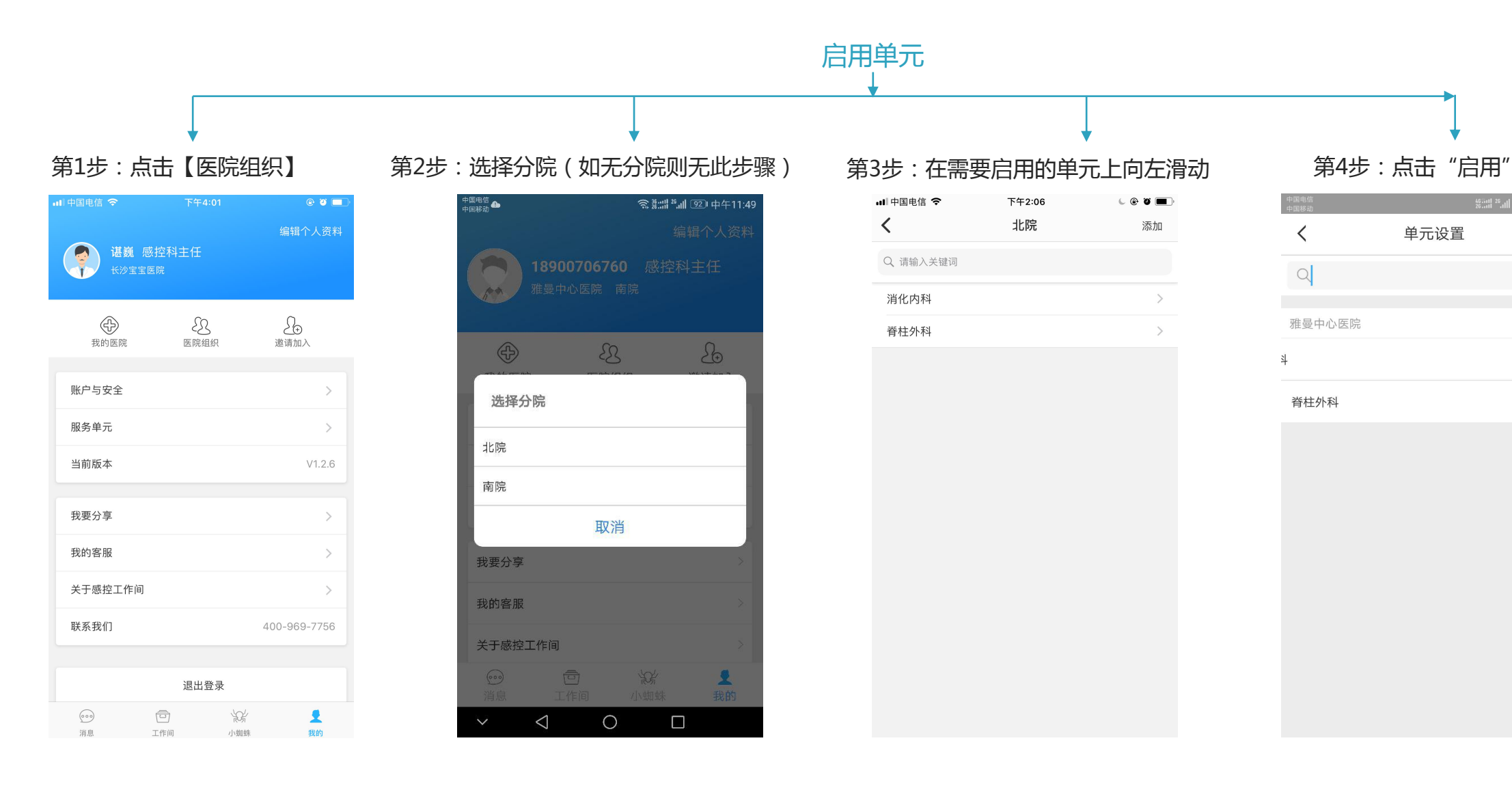